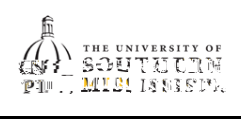

|  | / 7 | >() () | 77 | ()()()( | 78 >() | 9 Q Q | ) () ( )8 * |
|--|-----|--------|----|---------|--------|-------|-------------|